## UBND TỈNH LONG AN SỞ GI<u>ÁO DỤC VÀ ĐÀO TẠO</u>

Số: /SGDĐT-HCQT V/v tuyên truyền, khuyến khích cài đặt, sử dụng Ứng dụng Long An ID Long An, ngày tháng 5 năm 2022

Kính gửi:

Trưởng phòng GD&ĐT các huyện, thị xã, thành phố;
Thủ trưởng các đơn vị trực thuộc Sở.

Thực hiện Công văn số 4617/UBND-VHXH ngày 24/5/2022 của UBND về việc tuyên truyền, khuyến khích cán bộ, công chức, viên chức, đoàn viên, hội viên cài đặt, sử dụng Úng dụng Long An ID.

Để chuẩn bị cho Lễ ra mắt Nền tảng xã hội số - Long An ID (dự kiến tổ chức Lễ ra mắt vào ngày 01/6/2022), Sở Giáo dục và Đào tạo đề nghị Thủ trưởng các đơn vị thông báo, tuyên truyền, khuyến khích cán bộ, công chức, viên chức, người lao động cài đặt, sử dụng Nền tảng xã hội số - Long An ID trước ngày 30/5/2022 (đính kèm hướng dẫn).

Nhận được văn bản này, đề nghị Thủ trưởng các đơn vị khẩn trương triển khai thực hiện. Phòng GD&ĐT thông báo, triển khai cho các đơn vị trực thuộc thực hiện nội dung trên./.

#### Noi nhận:

#### - Như trên;

- GĐ, các PGĐ;
- Các phòng Sở;
- Thanh tra Sở;
- Lưu: VT, HCQT.

# KT. GIÁM ĐỐC PHÓ GIÁM ĐỐC

Nguyễn Hồng Phúc

## HƯỚNG DẪN CÀI ĐẶT ỨNG DỤNG LONG AN ID

(Kèm theo Công văn số /SGDĐT-HCQT ngày /5/2022 của Sở GD&ĐT)

## Người dùng tải ứng dụng miễn phí bằng 2 cách:

Cách 1: Tìm kiếm từ khoá "Long An ID" trên kho ứng dụng:

- + CHPlay (với hệ điều hành Android)
- + AppStore (với hệ điều hành IOS)
- Cách 2: Quét mã QR trên tờ gấp Hướng dẫn cài đặt Long An ID để tải Ứng dụng Long An ID

## Tiếp theo, chọn "Cài đặt/ Install" trên CHPlay hoặc "Nhận/Get" trên App Store để cài đặt ứng dụng với các bước cụ thể:

- **Bước 1:** Mở ứng dụng, lựa chọn **Tạo tài khoản mới**, điền thông tin đăng ký và nhập mã xác thực được gửi về điện thoại.
- Bước 2: Hoàn tất đăng ký và bắt đầu trải nghiệm trên ứng dụng.
- **Bước 3:** Chọn mục "Tài khoản", chọn "Chưa xác thực" để xác thực tài khoản bằng eKyc để tăng độ an toàn khi sử dụng.
- Bước 4: Hoàn tất xác thực eKyc và thỏa sức trải nghiệm./.

Tờ gấp Hướng dẫn cài đặt ứng dụng Long An ID

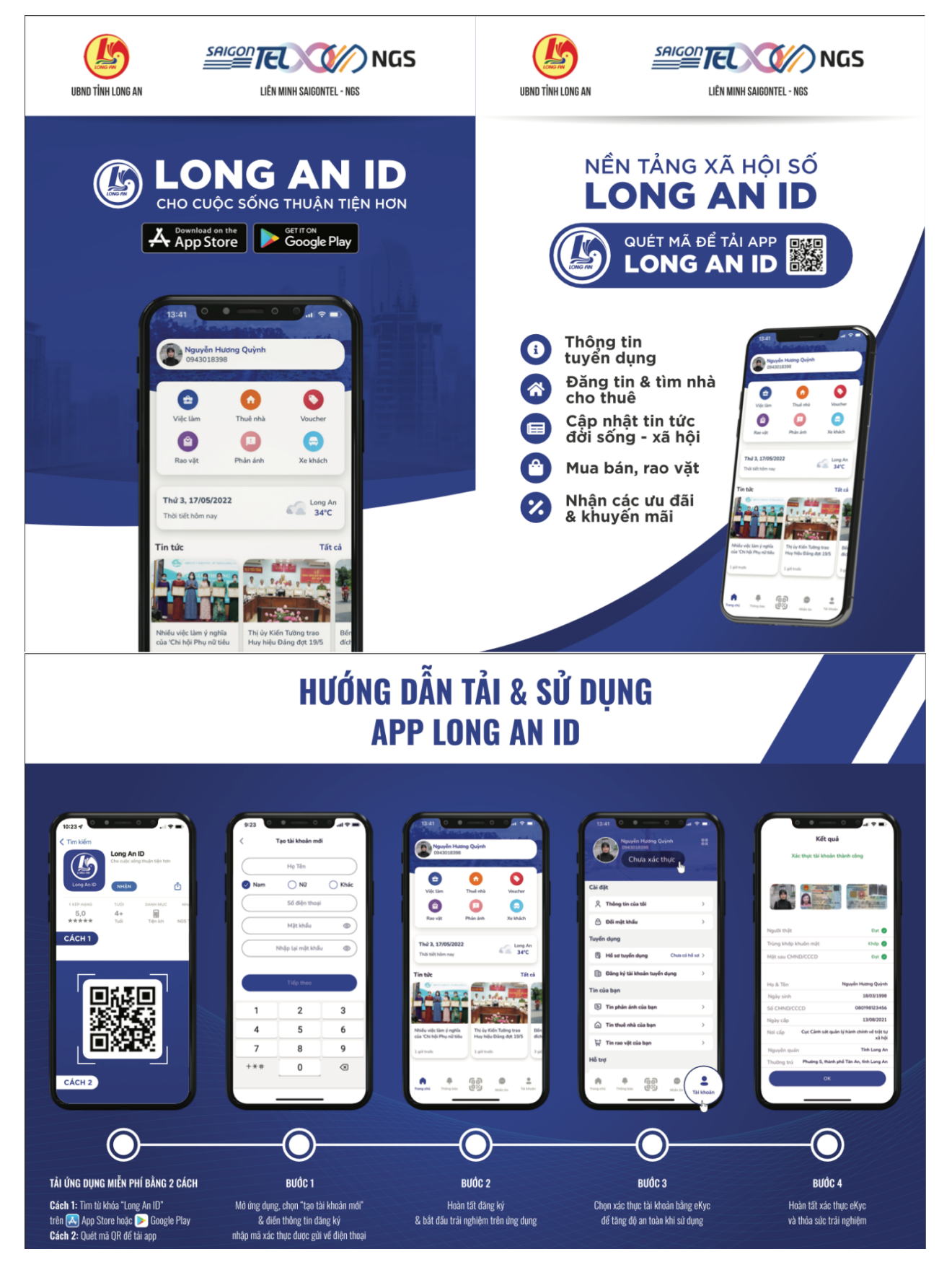